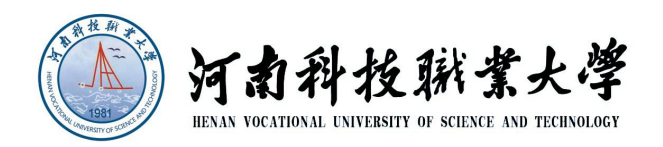

# 河南科技职业大学

## 高等学历继续教育《学生学习手册》

## 学生端学习手册

|     | =   |
|-----|-----|
| FI. | সদ  |
| ы   | ~1~ |

| <i>-</i> , | 电热   | 脑端网页学习                  | 3   |
|------------|------|-------------------------|-----|
|            | 1、   | 电脑端登录                   | 3   |
|            |      | 1.1 登录网址及登录方式           | 3   |
|            |      | 1.2 重置密码                | 6   |
|            | 2、   | 通知公告                    | . 8 |
|            | 3、   | 我的成绩                    | . 9 |
|            | 4、   | 课程学习                    | 10  |
|            |      | 4.1 在线学习(视频学习)          | 11  |
|            |      | 4.2 课程作业学习              | 11  |
|            |      | 4.3 课程资料                | 12  |
|            |      | 4.4 我的成绩                | 13  |
|            |      | <b>4.5</b> 课程问答(课程讨论互动) | 13  |
|            |      | 4.6 学习报告                | 14  |
|            | 5、   | 如何参加考试                  | 15  |
| <u> </u>   | 手    | 机端学习                    | 18  |
|            | 1. 女 | 如何登录                    | 18  |
|            | 2.登  | 录学习                     | 19  |
|            |      | 2.1 学生登录                | 19  |
|            |      | 2.2 重置密码                | 21  |
|            | 3.课  | 程学习                     | 23  |
|            |      | 3.1 在线学习(视频学习)          | 23  |
|            |      | 3.2 课堂作业                | 24  |
|            |      | 3.3 课堂资料                | 26  |
|            |      | 3.4 我的成绩和课堂问答           | 26  |
|            | 4. 反 | 成绩                      | 27  |
|            | 5. 북 | 考试                      | 28  |

## 一、电脑端网页学习

#### 1、电脑端登录

#### 1.1 登录网址及登录方式

首先,推荐用谷歌浏览器进行登录(其他浏览器可能出现不兼容的情况)。

**学习登录网址:** https://havust.jijiaox.com/mg/login?type=3 输入学号、密码(密码为新生报到时自己设置的密码,如未进行新生 报到,初始密码为123456)进行登录,登录后需进行身份核验并修 改密码(根据《中华人民共和国密码法》的要求,密码组成必须包含 大小写字母和特殊符号,长度:8<sup>~</sup>15 位),身份核验后,需绑定手 机号,输入手机号和验证码后,即可登录。

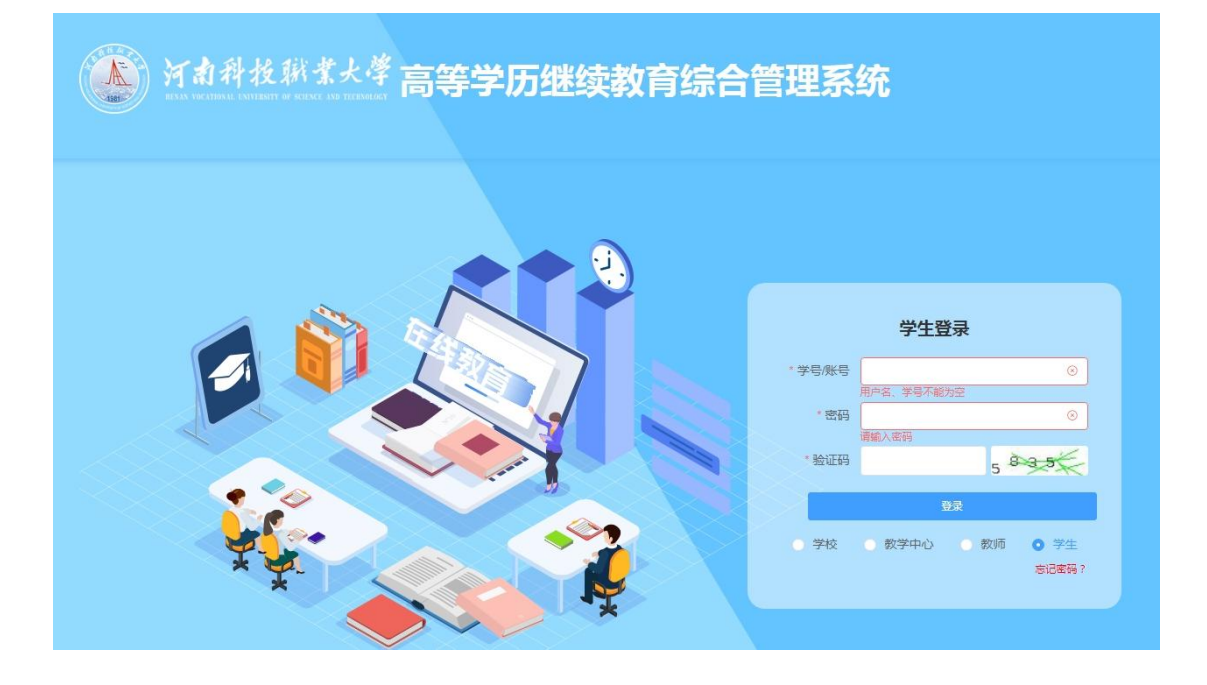

|       | 学生     | 登录                        |               |  |
|-------|--------|---------------------------|---------------|--|
| *学号   | 123456 |                           | 9             |  |
| * 密码  | 123456 |                           | • •           |  |
| * 验证码 | 1838   | <ul> <li>□ 1 8</li> </ul> | 3.8           |  |
|       | £      | 绿                         |               |  |
| 学校    | ○ 数学中心 | ○ 教师                      | ○ 学生<br>忘记密码? |  |
|       |        |                           |               |  |

|    |               | 身份核验                                 |                       |
|----|---------------|--------------------------------------|-----------------------|
| 17 | [握监管要求图<br>符号 | 8码必须是:8到15位且包含数<br>秒_!@#\$%^&*()+.); | 文字、大小写字母及特殊<br>请修改密码! |
|    | *身份证          | 清極入身份证誉码                             | 8                     |
|    | * 新密码         |                                      |                       |
|    | 再次输入          |                                      |                       |
|    |               | 核验                                   |                       |
|    |               |                                      |                       |

| IT IN               | 身份相                                | 亥验                                |
|---------------------|------------------------------------|-----------------------------------|
| Land                | 根播监管要求密码必须是 8到15位<br>符号(_1@#\$%^&* | 且包含数字、大小写字母及特殊<br>( ) + ); 清修改蜜码! |
|                     | 身份证                                |                                   |
|                     | * 新密码                              |                                   |
|                     | "再次输入                              |                                   |
|                     | -                                  | 建金                                |
| 提示                  |                                    |                                   |
| 1) 您还没有绑定手机号,请前往绑定! |                                    |                                   |
|                     | 确定                                 |                                   |
|                     |                                    |                                   |

|         | 绑定手机号码              | 3          |  |
|---------|---------------------|------------|--|
| 为了确保您的账 | 《户安全,更好地为您提供服<br>码。 | 务,请绑定您的手机号 |  |
| * 手机号码  | 1513                | 0          |  |
| * 验证码   | 5149 🥥              | 55 s后重试    |  |
|         | 绑定手机号               |            |  |
|         |                     |            |  |

| <b>企</b> 、帮助中心                          |                         | 查看更多》 |
|-----------------------------------------|-------------------------|-------|
| 0                                       | 站内通知 课程公告 学习预警          |       |
| 2023级 6<br>密码修改 手机号修改                   | 全部 (0) 未演 (0)           |       |
| △ 通知公告                                  |                         |       |
| <ul><li>記載的课表</li><li>記載的成绩</li></ul>   | 發元尚息                    |       |
| <ul><li>我的论文</li><li>學籍异动</li></ul>     | 共0条 50钟页 ~ < 1 > 前往 1 页 |       |
| 8 我的毕业                                  |                         |       |
| <ul><li>含 我的学位</li><li>● 我的缴费</li></ul> |                         |       |

#### 1.2 重置密码

如忘记密码,可点击下方的"忘记密码",输入身份信息后,点"重 置密码",系统会验证您绑定的手机号,然后修改新密码即可

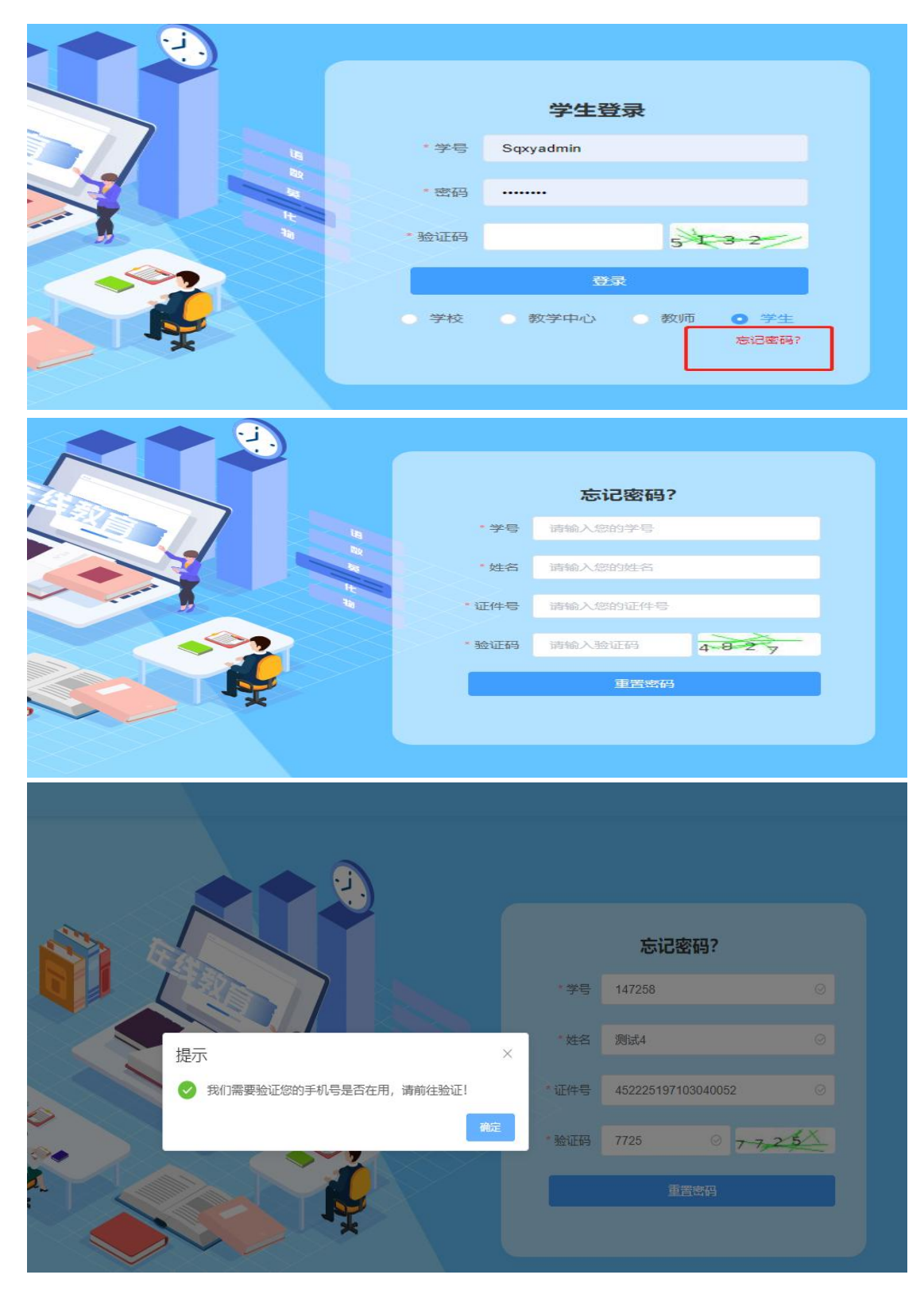

| ● 強振動 ★ またいので、「「「「「」」」、「「」」、「」」、「「」」、「」」、「」」、「」」、「」、「 | 助加工手机号码           力強調整的原作要全、重好地力的增供概要、<br>運動工物号码           予加時間           予加時間           「加工学校会」           予加時間           「加工学校会」           「加工学校会」           「加工学校会」 |
|-------------------------------------------------------|----------------------------------------------------------------------------------------------------|
| 受 高等学历继续教育综合管理系统                                      | 正定密码<br>新聞研究部分の目前の目前の目前の目前の目前の目前の目前の目前の目前の目前の目前の目前の目前の                                                                                                    |

## 2、通知公告

学生可查看学校发的通知公告,例如学习、考试时间等

| 您好今天是2023年2月28                                                                                                    | 日星期二, 欢迎访问高等学历继续教育经     | 宗合管理系统!                                               |                                                |      |
|----------------------------------------------------------------------------------------------------|-------------------------|-------------------------------------------------------|------------------------------------------------|------|
| 合、帮助中心                                                                                                    | 新生报到操作指南 查7             | ■详情 ≫ 密码忘了怎么办?                                        | 查看详情 》                                         | 查看更多 |
| <ul> <li>Jait274</li> <li>Jait274</li> <li>Zo2363 現代地流電調<br/>123456</li> <li>通知22</li> <li>通知22</li> <li>第2851年</li> <li>第2851年</li> <li>第2851年</li> <li>第2851年</li> <li>第2851年</li> </ul> | <u><br/>( 成起等)<br/></u> | E公告 学习預整<br>ま(1)<br>1023.42.28 19 23 40 更新評価。 共1条 50条 | 页 - マ く 1 - > 都注 1                             | π    |
| 您好今天是2023年2月28日星期二,又                                                                                                    | X迎访问高等学历继续教育综合管理系;      | 统!                                                    |                                                |      |
| 合 帮助中心 新生报到                                                                                                    | 操作指南 查看详情 ≫             | 密码忘了怎么办?                                              | 查看详情 》                                         | 查看更多 |
| <b>测试学生</b><br>2023级 现代物流管理 (高起夸)<br>123456                                                                                                    | ( <u>1</u> - <u>R</u>   | 发运时间: 2023-0                                          | <b>通知详情</b><br>2-28 19:23:40   樂型演息透知<br>11111 |      |
| ① 通知公告                                                                                                    |                         |                                                       |                                                |      |
| ■ 我的课表                                                                                                    |                         |                                                       |                                                |      |
| 副 我的成绩                                                                                                    |                         |                                                       |                                                |      |
| 冒 我的论文                                                                                                    |                         |                                                       |                                                |      |
| 圓 学籍异动                                                                                                    |                         |                                                       |                                                |      |

## 3、我的成绩

点击我的成绩,学生可在学期末,考试结束后查看总评成绩,如对总 评成绩有疑问,可点申诉,进行申诉提交

| 0                                                                                                    | #Pohet/#                                                                                                    |                                              |            |           |
|----------------------------------------------------------------------------------------------------|----------------------------------------------------------------------------------------------------|----------------------------------------------|------------|-----------|
|                                                                                                    | FERINKS;                                                                                                    |                                              |            |           |
| 曹光                                                                                                    | <b>总评成绩</b> 成绩申诉                                                                                                    |                                              |            |           |
|                                                                                                    | 课程名称                                                                                                    | 各维度成绩                                        | 总评成绩       | 成绩状态      |
| ◎ 通知公告                                                                                                    | 计算机应用基础                                                                                                    | 线下成绩 85 线上成绩 0 考试成绩 83                       | 83.6       | 通过        |
| 民 我的课表                                                                                                    | 毛泽东思想和中国特色社会主义理论体<br>系概论                                                                                                    | 线下成绩 0 线上成绩 90 考试成绩 55                       | 72.5       | 通过        |
| 日 我的论文                                                                                                    | 马克思主义基本原理概论(仅宁波硕学)                                                                                                    | 线下成绩 0 线上成绩 88.5 考试成绩 72                     | 79.2       | 通过        |
| 圓 学籍异动                                                                                                    | 中国近现代史纲要(仅宁波硕学)                                                                                                    | 线下成绩 0 线上成绩 83.2 考试成绩 80                     | 81.6       | 通过        |
| 8 我的毕业                                                                                                    | 实用英语                                                                                                    | 线下成绩 0 线上成绩 90 考试成绩 865                      | 88.2       | 通过        |
|                                                                                                    | 思想道德修养与法律基础                                                                                                    | 线下成绩 0 线上成绩 81.5 考试成绩 66                     | 73.7       | 通过        |
| 0                                                                                                    | 共6条 <u>50条/页 ∨</u> < 1 ><br>我的成績                                                                                                    | 前注 1 页                                       |            |           |
| <ul> <li>唐兆</li> <li>① 透知公告</li> <li>② 我的课表</li> <li>② 我的课表</li> </ul>                                                 | 共6条 50条/页 ✓ < 1 →   我的成绩   总评成绩 成绩申訴   简选理中彩料目   ● 研展理由*   は注意理学報告ののの目的目は後回し、の目的目は後回し、の目的目                                                   |                                              | 21、和口语了292 | - 10 (60) |
| <ul> <li>● 通知公告</li> <li>● 我的课表</li> <li>● 我的课表</li> <li>● 我的课表</li> <li>● 我的课表</li> </ul>                             | 其6条 <u>50条/页</u> ✓ 1 →<br>我的加热表       影响加热表       总评成绩 成绩申诉       申诉科目*       请选择申诉科目*       ●请优理由*       」       申诉引出*       」       ●请求報告報 | <b>附任 1 页</b><br>向话的哪道题批戏不合理。或者完成了24个视师的学    | 3、却只得了22   | 一氮强的      |
| <ul> <li>費先</li> <li>費先</li> <li>通知公告</li> <li>预約课表</li> <li>預約課表</li> <li>預約読え</li> <li>学程具动</li> <li>第約許坐</li> </ul> | 其6条 <u>50条/页</u> < 1 → <b>我的成绩</b> 总评成绩 <u>成绩申诉</u> <b>申访报4日</b> *   请详细描述有异议的成绩的具体值录。如哪场?   》 例件上传*                                         | 第2 1 页<br>)<br>)<br>(试的哪道题批决不会理。或者完成了24个视频的学 | -3、却只得了22~ | -<br>被興的  |

## 4、课程学习

点击"我的课程",进入对应的课程学习,点击"进入学习进行学习"

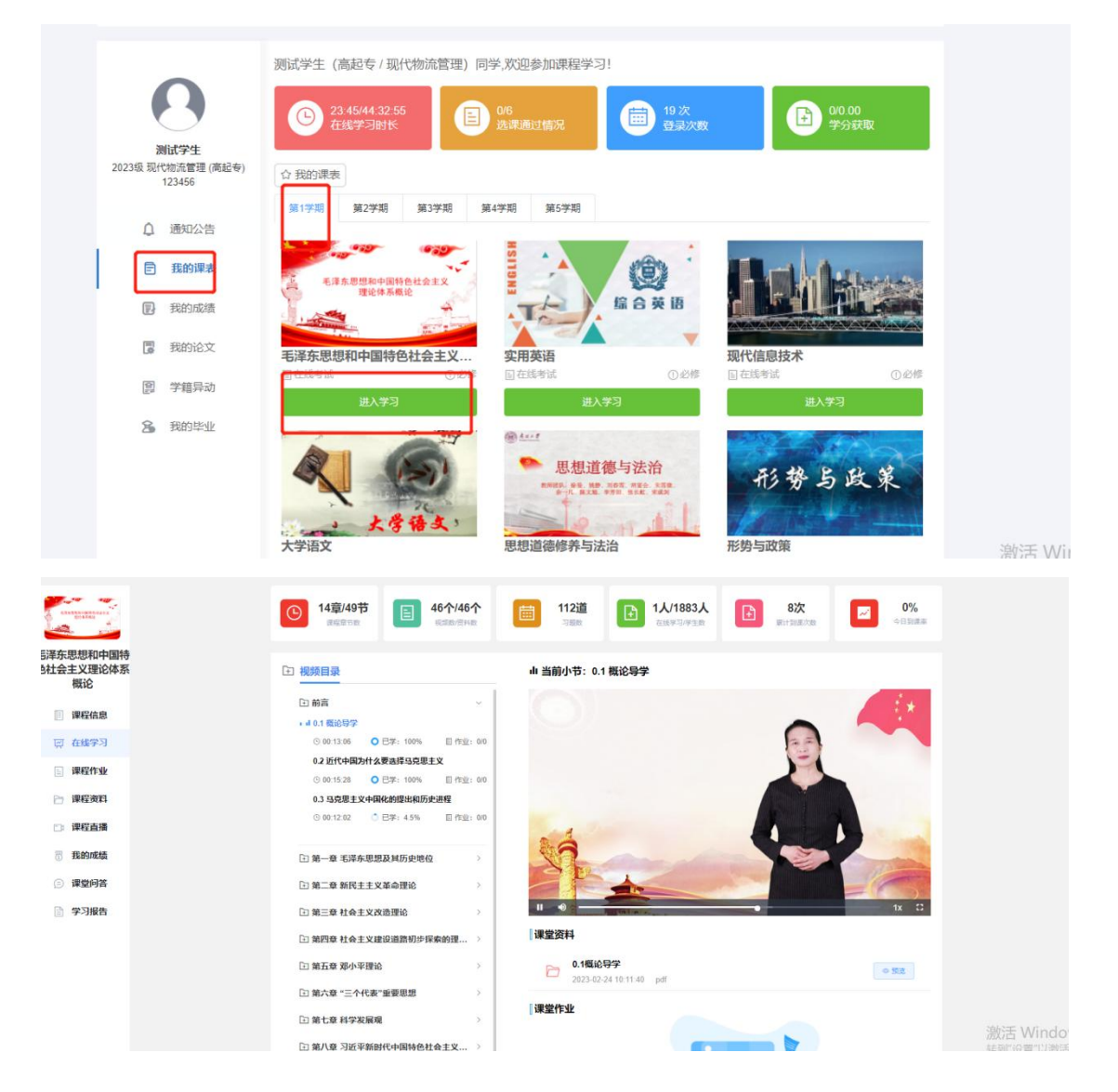

## 4.1 在线学习(视频学习)

点击"在线学习",学习课程视频,视频进度到 100%则表明该视频 已学完

| Contraction of the second second seco | ○ 14章/49节<br>(14章/49节) ● 14章/49节<br>(14章/49节) ● 14章/48个<br>(14章/49节) ● 14章/48个 ● 14章/48个 ● 14章/480 ● 14章/480 ● 14章/480 ● 14章/48个 ● 14章/480 ● 14章/480 ● 14章/480 ● 14章/480 ● 14章/480 ● 14章/480 ● 14章/480 ● 14章/480 ● 14章/480 ● 14章/480 ● 14章/480 ● 14章/480 ● 14章/480 ● 14章/480 ● 14章/480 ● 14\$ ● 14\$ | 112년<br>전문R 11/1883人<br>235970/93R | 8次<br>+到读大致 0% |
|----------------------------------------------------------------------------------------------------|----------------------------------------------------------------------------------------------------|------------------------------------|----------------|
| 释东思想和中国特<br>土会主义理论体系<br>概论                                                                                                    | 图 视频目录                                                                                                    | u 当前小节:0.1 概论导学                    |                |
| 谭 课程信息                                                                                                    | □ 前言 ~ ~ · · · · · · · · · · · · · · · · ·                                                                                                    |                                    | May .          |
| ₹ 在线学习<br>■ 课程作业                                                                                                    |                                                                                                    | 2. 具体学法和评价方法:<br>平时成绩(50%) + 课程考析  | を(50%)         |
| 课程资料                                                                                                    | 0.3 马克思主义中国化的提出和历史进程<br>○ 00.12.02  ○ 己学: 4.5% □ 作业: 00                                                                                                    |                                    |                |
| 3 味在 <b>日</b> 期<br>3 我的成绩                                                                                                    | 至 第一章 毛泽东思想及其历史地位                                                                                                    | N.                                 |                |
| 》 课堂问答<br>》 学习报告                                                                                                    | □ 第二章 新民主主义革命理论 > □ 第二章 社会主义改造理论 >                                                                                                    |                                    | and the second |
|                                                                                                    | 注 第四章 社会主义建设道路初步探索的理 >                                                                                                    | 课堂资料                               |                |
|                                                                                                    | <ul> <li>第五章 邓小平理论</li> <li>第六章 "二个代表"重要思想</li> </ul>                                                                                                    | 0.1概论导学<br>2023-02-24 10:11:40 pdf | ● 預進           |
|                                                                                                    | ① 第七章 科学发展观 >>>>>>>>>>>>>>>>>>>>>>>>>>>>>>>>>>>>                                                                                                    | 课堂作业                               |                |

#### 4.2 课程作业学习

点击课程作业,进行作业的学习(每个作业最多只能只能提交两次)

| <b>**</b> *                                                                                                    |                                                                         | - 112 <sup>10</sup> - 11/1992 1 - 9 <sup>10</sup> 7 - 0 <sup>10</sup> 7  | v                    |
|----------------------------------------------------------------------------------------------------|-------------------------------------------------------------------------|--------------------------------------------------------------------------|----------------------|
| Contraction of the local distance of the local distance of the loc | (C) 単数単数                                                                | 112/22 12(1000)ス 12(100)ス 12(10)                                         | 0<br>課本              |
| 5译东思想和中国特<br>5社会主义理论体系<br>概论                                                                                                    | € 章节目录                                                                  | 当前小节: 在线作业1                                                              |                      |
| □ 课程信息                                                                                                    | 信 作业:00<br>由 10.4 投高保障和改善民生水平 回 作业:00                                   |                                                                          |                      |
| ፼ 在线学习                                                                                                    | 山 19.5 建设人与自然和谐发展新慎局<br>[[作业: 0/0                                       | <ul> <li>() 是我国根本政治制度。</li> <li>○ A 政治物理会()</li> </ul>                   |                      |
| <ul><li>□ 課程作业</li><li>□ 課程资料</li></ul>                                                                                                    | <ul> <li>第十一章 "四个全面"战略布局</li> <li>山 11.1 全間建成小掛社会</li> </ul>            | B、限主集中制           C、社会主义           D、人民代表大会制度                            |                      |
| 即 課程直播                                                                                                    | 由 11.2 全面深化改革<br>回 作业: 0/0<br>由 11.3 全面依法法国                             | 2. 【单选】                                                                  |                      |
| <ul> <li>3 我的成绩     <li>(二) 课堂问答     </li> </li></ul>                                                                                                    | 回 作业: 00<br>由 11.4 全面从严治党<br>回 作业: 00                                   | 掌握意识形态工作领导权,要编帧编明监持()指导地位。<br>○ A、科学发展现<br>○ B、毛泽东思想                     |                      |
| 📄 学习报告                                                                                                    | 第十二章 全面推进国防和军队现代化 ~                                                     | ○ U、APJ+理E<br>○ D、马克思主义                                                  |                      |
|                                                                                                    | 山 12.1 党对军队绝对获得挪威的内涵<br>目作业: 0/0                                        | 3、【单选】                                                                   |                      |
|                                                                                                    | 由 142 天外4単ム地球改革 医刺激的痛 — 日古会校<br>目 作业:00<br>由 123 中中人民共和国式変力量<br>目 作业:00 | 社会主义統心体領期決及()三个局面的价值要求。<br>○ A 臨床 社会、公司<br>○ B 原東 汚仏、公司<br>○ C, 臨床 社会、个人 |                      |
|                                                                                                    | □ 在线作业 ~                                                                |                                                                          |                      |
|                                                                                                    | 1 在线作业1<br>目 作业: 0/36                                                   | <ol> <li>【単忠】</li> <li>諸役教育强国是中国民族伟大复兴的工程,必须把()放在优先位置。</li> </ol>        | 激活 Winde<br>转到"设置"以激 |
|                                                                                                    | E /EV/: 0/37                                                            |                                                                          |                      |

| <ul> <li>A、 + 未成 原程世界 (政会世界)</li> <li>B、 + 未成 原程世界 (政会世界)</li> <li>C、 直理 改会世界 (新経世界)</li> <li>D、 - 理论 解释世界 (改会世界)</li> </ul>         |                      |
|----------------------------------------------------------------------------------------------------|----------------------|
| 35、【单选】                                                                                                    |                      |
| 马克思主义自诞生以来就始终"占据着()的制高点"。历史和现实反复证明,<br>在中国大地上闪耀真理光芒,也只有实现()才能救中国,发展中国,发展社<br>A、理论中国化中国化<br>B、实践世界化世界化<br>C、真理和道义中国化中国化<br>D、道义中国化中国化 | 马克思主义只有( )才能<br>会主义。 |
| 36、【单选】                                                                                                    |                      |
| 马克思主义诞生的标志是     A. 《反杜林论》出版       B. 《资本论》出版       C. 、《共产党宣言》发表       D. 、《马克思恩格斯选集》出版                                              |                      |
| 提交作业 温馨提示:只有两次提交机会哦!已提交 ()次                                                                                                    |                      |

## 4.3 课程资料

点击课程资料,点击后边预览进行学习

| ATTENTION AND A STATE  | <ul> <li>● 14章/49节</li> <li>● 46介/46介</li> <li>● 112道</li> <li>● 1人/1883人</li> <li>● 8次</li> <li>● 日本の中国</li> </ul> | ○ 0%<br>今日到課業 |
|------------------------|----------------------------------------------------------------------------------------------------|---------------|
| 思想和中国特<br>主义理论体系<br>概论 | 课堂资料                                                                                                    |               |
| - 课程信息                 | 0.1概论号字<br>2023-02:24 10:11:40 pdf                                                                                  | @ 1912        |
| 型 <b>在线学习</b>          | 0.2近代中国为什么选择了马克思主义           2023-02-24 10:11:40         pdf                                                        | @ 版改          |
|                        | 0.3马克思主义中国代的提出和历史进程<br>2023-02-24 10:11:40 pdf                                                                      | ◆ 预选          |
| □ 课程直播                 | ▶ 1.1毛泽东思思形成发展过程<br>2023-82-24 10:11:40 pd                                                                          | @ 15.5        |
| 我的成绩                   | ▶ 1.2毛序东思思一二三<br>2023-02-24 10:11:40 pdf                                                                            | ◎ 预选          |
| 课堂问答                   |                                                                                                    | ◎ 预选          |
|                        | 21. 新民主主义な命理论形成的休眠<br>2023-02-24 10:11:40 pdf                                                                       | - ma          |
|                        | 22 新民主主义革命的対象<br>2023-02:24 10:11:40 pdf                                                                            | © 预选          |
|                        | 23 党対納民主主义は高道語的現境理策<br>2023-02-24 10:11-00 pdf                                                                      | ◎ 预选          |
|                        |                                                                                                    |               |

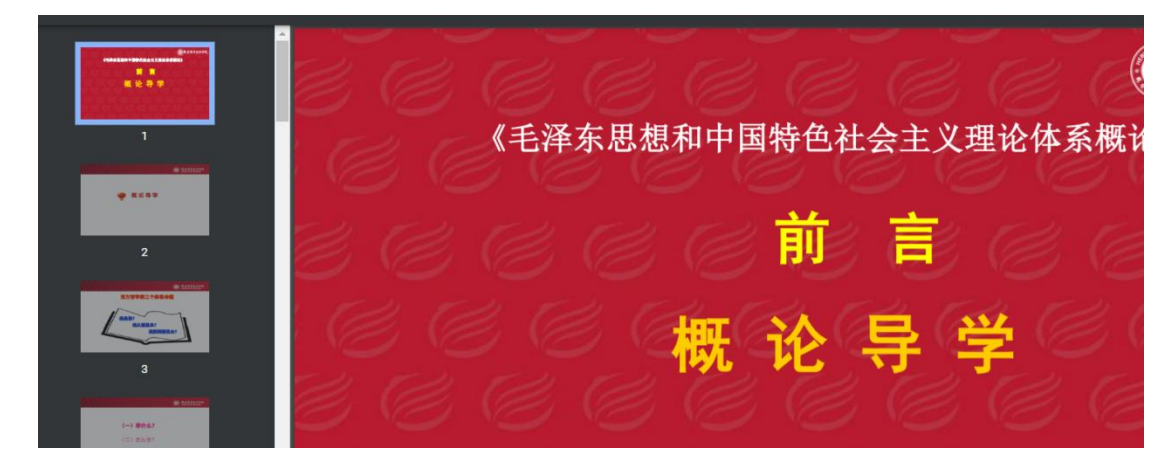

## 4.4 我的成绩

点击我的成绩,可看自己本门课的各个维度的成绩。

| COMPOSITION OF COMPOSITION   | G    | 14章/49节<br>读程至于数 目 46个  | 7/46个 112道<br>2月段 习题数 | Ⅰ人/1883<br>在线学习/学生的 | <b>8次</b><br>第计到第次数 | 0%<br>今日到课率 |
|------------------------------|------|-------------------------|-----------------------|---------------------|---------------------|-------------|
| 毛泽东思想和中国特<br>色社会主义理论体系<br>概论 | 成绩总》 | <b>在</b><br>+, 截止到前一天   |                       |                     |                     |             |
| 📃 课程信息                       | 你当有  | 7月1名为:第1名<br>#名仅限于本专业学生 |                       |                     |                     |             |
| 一 在线学习                       |      |                         | 测试学生                  |                     |                     | 0.0         |
| 课程作业                         | т    | DP1                     | 视频成绩 0.0 作业成绩 0.0 问   | 同答成绩 0.0 资料成绩 0.0   | 直播成绩 0.0            |             |
| 🖻 课程资料                       |      | $\bigcirc$              |                       |                     |                     |             |
| □ 课程直播                       | 在线成线 | 责详情                     |                       |                     |                     |             |
| 罚 我的成绩                       |      |                         | <b>4</b><br>100       | 移占比维度   3: 0分及指: 0分 | 视频 🛑<br>习题 🛑        |             |
| <ul> <li>課堂问答</li> </ul>     |      |                         |                       | 一道理                 | 问答 💼                |             |
| 當 学习报告                       |      |                         | 78 -                  | - 65                | 按濟<br>直播            |             |

## 4.5 课程问答(课程讨论互动)

点击课堂问答,可在课堂问答里提问问题,老师也会定期回答问题

|                            |          | () 14章/49节<br>建程草节数 | E 46个/46个<br>成第8/营州的 | 112道 | 1人/1883人<br>在法学习学生教 | Ð | 8次<br>原计到国次数 | 0%<br>⇔⊟3#≢ |
|----------------------------|----------|---------------------|----------------------|------|---------------------|---|--------------|-------------|
| 泽东思想和中国特<br>社会主义理论体系<br>概论 |          | 请输入标题               |                      |      |                     |   |              |             |
| 课程信息                       |          | 请输入你的问题             |                      |      |                     |   |              |             |
| 🖂 在线学习                     |          |                     |                      |      |                     |   |              |             |
| 课程作业                       |          |                     |                      |      |                     |   |              | li          |
| 🗁 课程资料                     |          | ·新市上代               |                      |      |                     |   |              |             |
| □ 课程直播                     |          |                     |                      |      |                     |   |              | 发表提问        |
| 圆 我的成绩                     |          | 全部问答                |                      |      |                     |   |              | _           |
| ③ 課堂何答                     | 1        |                     |                      |      |                     |   |              |             |
| 学习报告                       | <b>-</b> |                     |                      |      |                     |   |              |             |
|                            |          |                     |                      |      |                     |   |              |             |
|                            |          |                     |                      | 113  | 无问答                 |   |              |             |

## 4.6 学习报告

学生可点击学习报告,查看和下载本门课的学习报告(包括到课时间、 视频、作业的完成情况)

|                      | ©                | 14章/49节<br>课程来节数                                     | E 46个<br>化的                                  | <b>小46个</b>       | 112i                                           |                                  | 1人/1883人<br>在线学习/学生和 | Ð                                                                | 8次<br>第计到第六数     | Ŀ     | ○ 0%<br>今日到課章 |
|----------------------|------------------|------------------------------------------------------|----------------------------------------------|-------------------|------------------------------------------------|----------------------------------|----------------------|------------------------------------------------------------------|------------------|-------|---------------|
| 思和中国特<br>义理论体系<br>彩论 | E                | 姓名:测试<br>学号: 123-<br>专业研级:                           | 学生<br>456 层次:高起<br>现代物流管理/                   | 专                 |                                                |                                  |                      |                                                                  | Г                | ± 1   | 下戰学习报告        |
| 減学习                  |                  | 所屬站点:                                                | 测试站点                                         |                   |                                                |                                  |                      |                                                                  | L                |       |               |
| <b>程作业</b><br>程资料    | 11.20 A          | 載止到前一天<br>第记录 ■到课次数<br>12次                           | t                                            | ■到课时长<br>00:36:13 |                                                | ■平均到课时长<br>00:03:01              | = <sup>±</sup><br>20 | 最后到课时间<br>123-02-28 20:1                                         | 3-29             | l ılı | 收起人           |
| !程直播<br>:的成绩         | _                |                                                      |                                              |                   |                                                |                                  |                      |                                                                  |                  |       |               |
| DAM OTHER            | 排序               | 网络中国北部                                               |                                              |                   |                                                |                                  |                      |                                                                  |                  |       |               |
| 「夏四日                 | 1                | 2023-02-28                                           | 20:13:29                                     |                   | 离开时间                                           |                                  |                      | 到課时<br>00:00:00                                                  | é<br>D           |       |               |
| 习服告                  | 1<br>2<br>3      | 2023-02-28<br>2023-02-28<br>2023-02-28               | 20:13:29<br>20:11:46<br>19:46:58             | _                 | 离开时间<br>2023-02-28<br>2023-02-28               | 20:13:28                         |                      | 至9課的日<br>00:00:00<br>00:01:42<br>00:02:5:                        | 5<br>)<br>2      |       | ]             |
| Saroyé<br>SJ服告       | 1<br>2<br>3<br>4 | 2023-02-28<br>2023-02-28<br>2023-02-28<br>2023-02-28 | 20:13:29<br>20:11:46<br>19:46:58<br>19:46:49 |                   | 离开时间<br>2023-02-28<br>2023-02-28<br>2023-02-28 | 20:13:28<br>19:49:49<br>19:46:57 |                      | 登録報告<br>00:00:00<br>00:01:42<br>00:02:5 <sup>-</sup><br>00:00:08 | 6<br>2<br>1<br>3 |       | ]             |

## 5、如何参加考试

在学生空间里,点击"我的考试",在规定时间内进行考试即可

| 20.04                                                                                                    | 站内通知 课程公告 学习预警 全部 (0) 未達 (0)                                      |  |
|----------------------------------------------------------------------------------------------------|-------------------------------------------------------------------|--|
| <ul> <li>通知公告</li> <li>元 近的球表</li> <li>元 近的成绩</li> <li>一 近的心文</li> <li>回 学籍异动</li> <li>④ 近的墩贲</li> <li>● 元纸喝读</li> <li>ビ 在纸考试</li> </ul> | お                                                                 |  |
| 你还不干量2003年2月26日再版一 9%3                                                                                                    | 2017年編集月11年年後今入會編集(2)                                             |  |
| 30197元の42340日第三一, 次3<br>第<br>第                                                                                                    | \$\$100000000000000000000000000000000000                          |  |
|                                                                                                    | <ul> <li>         ・現代信息技术<br/>第1字期          五音序数      </li> </ul> |  |

|                                               |                                                                                                    | a Pi |
|-----------------------------------------------|----------------------------------------------------------------------------------------------------|------|
| 泡好今大是2023年2月28日星期二                            | , 双世如时间寺子切继续获得综合官理系统!                                                                                                    |      |
| ●<br>※試学生<br>現代物法管理(商起寺)<br>123456<br>● 第80考試 | <br>< 上一页<br>毛澤东思想和中国特色社会主义理论体系概论考试列表 全部 未开始 进行中 已结束                                                                                                    |      |
|                                               | 1<     已結束       考试方式: 純上考试     考试方式: 純上考试       考试方式: 純上考试     月仲       开始目前: 2023-02-27 00:00:00 ~ 2023-02-28 00:00:00       成長人右: 2023-02-27 00:00:00       考试次数: 0/1       進入考試     考试20歳       共1条     50‰(页 ∨ < 1 > 前往 |      |
|                                               |                                                                                                    | H.   |
| 您好今大是2023年5月22日星期一,欢迎                         | 辺回商等学力理学教育综合管理系统!                                                                                                    |      |
| <b>N</b> iit1                                 | < 上-页<br>考试详情                                                                                                    |      |
| 电子简务 (高起专)                                    |                                                                                                    |      |
| 123456                                        | 考试名称: 毛泽东思想和中国特色社会主义理论体系概论 期末考试                                                                                                    |      |
| 🖾 我的考试                                        |                                                                                                    |      |
|                                               | 考试说明                                                                                                    |      |
|                                               | 1                                                                                                    |      |
|                                               | 试卷名称: 毛泽东思想和中国特色社会主义理论体系概论                                                                                                    |      |
|                                               | 开始时间: 2023-05-22 00:00:00                                                                                                    |      |
|                                               | (法事時) - 2023-05-23 00-00-00                                                                                                    |      |
|                                               | ※日本は1913. 000 0000000                                                                                                    |      |
|                                               | コンドロット、120万円<br>また。〒20万円                                                                                                    |      |
|                                               | ~5四八天(、1/1                                                                                                    |      |
|                                               | 开始答题                                                                                                    |      |
|                                               |                                                                                                    |      |
|                                               |                                                                                                    |      |
|                                               |                                                                                                    |      |
| 《毛泽                                           | 译东思想和中国特色社会主义理论体系概论期末考试》试卷共 10 道题 高考试结束:                                                                                                    |      |
|                                               | 接 Esc 闭可退出全屏模式                                                                                                    |      |
| 4                                             |                                                                                                    |      |
|                                               | <ul> <li>○ A, 50年5月8月</li> <li>○ B, 300万平理治</li> <li>○ C, 二二人代表:重要目標</li> </ul>                                                                                                    |      |
|                                               | D、习近平新时代中国特色社会主义思想                                                                                                    |      |
| 2,                                            | 【单选题】标签:前首测验 难度:易 分值:10<br>马克思主义是关于自然界、人类社会、人类思维发展的()的理论体系。                                                                                                    |      |
|                                               | <ul> <li>○ A、 一般規模</li> <li>○ B、 特殊規律</li> <li>○ B、 特殊規律</li> </ul>                                                                                                    |      |
|                                               | ○ C、元(10)main<br>○ D、特殊属性                                                                                                    |      |
| 3.                                            | 【单选题】标签:前言测验 难度:易 分值:10<br>KK论课程以()为主线,以()为主题,以()为重点                                                                                                    |      |
|                                               | <ul> <li>A、马克思主义中国化 坚持和发展中国特色社会主义 习近平新时代中国特色社会主义思想</li> <li>B、坚持和发展中国特色社会主义 马克思主义中国化 习近平新时代中国特色社会主义思想</li> </ul>                                                                                                    |      |
|                                               | <ul> <li>C. 习近平新时代中国特色社会主义思想 坚持和发展中国特色社会主义</li> <li>马克思主义中国化</li> <li>O. 马克思主义中国化</li> <li>习近平新时代中国特色社会主义思想 坚持和发展中国特色社会主义</li> </ul>                                                                                         |      |
| 4.                                            | 【单选题】标签:前育测验 难度:题 分值:10                                                                                                    |      |
| ۲<br>د                                        | 马克思主义自诞生以来就始终"占据着( )的制高点"。历史和现实反复证明,马克思主<br>2只有( )才能在中国大地上闪耀真理光芒,也只有实现( )才能救中国,发展中<br>9.学园社会主义                                                                                                    |      |
| 3                                             | B), CA(版社:広主义。<br>○ A. :理论 中国化 中国化<br>○ B. 空診 世際化 世際化                                                                                                    |      |
|                                               | <ul> <li>○ C、 - 高速を用道文 中国化 中国化</li> <li>○ D、 - 直支 中国化 中国化</li> </ul>                                                                                                    |      |
| 5,                                            | 【单选题】标签: 第六章测验 难度: 题 分值: 10                                                                                                    |      |
| 5<br>4                                        | 党要始终代表中国先进文化的前进方向,必须大力发展社会主义文化,建设社会主义精<br>申文明。为此,必须( )。 ①牢牢把握先进文化的前进方向 ②弘扬民族精神 ③加强社会                                                                                                    |      |

|                  |     |              |              | 考试记录 |      |    |      |
|------------------|-----|--------------|--------------|------|------|----|------|
| 测试1<br>由子商备(高記寿) | 次数  | 开始时间         | 结束时间         | 试卷状态 | 批改状态 | 得分 | 操作   |
| 123456           | 第1次 | 2023-05-22 0 | 2023-05-22 0 | 已提交  | 已批改  | 0  | 查看试卷 |
|                  |     |              |              |      |      |    |      |
|                  |     |              |              |      |      |    |      |
|                  |     |              |              |      |      |    |      |
|                  |     |              |              |      |      |    |      |

## 二、手机端学习

### 1. 如何登录

手机浏览器或者微信打开河南科技职业大学网址: https://havust.jijiaox.com 点击"在线学习"进行课程的学习

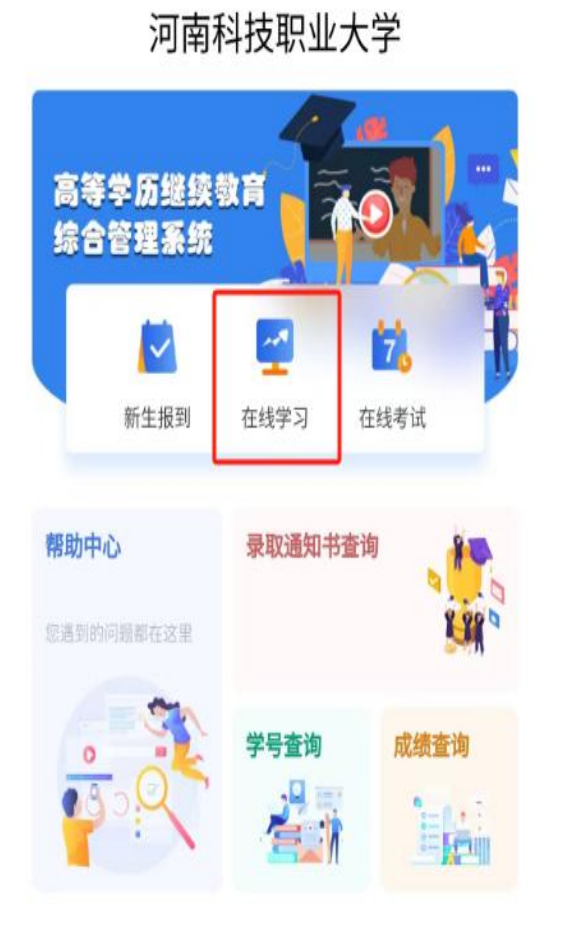

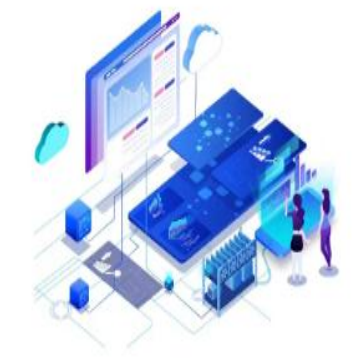

| 登录              |       |
|-----------------|-------|
| 已阅读并同意用户协议及隐私协议 |       |
| 记住密码            | 忘记密码? |
| 🔒 请输入密码         | ô     |
| ▲ 请输入学号         |       |
| 🗐 河南科技职业大学      |       |

#### 2.登录学习

#### 2.1 学生登录

点击"在线学习",输入学号密码(密码为"新生报到"时自己设置 的密码,如未进行新生报到,初始密码为123456)进行登录,登录 后需进行身份核验并修改密码(根据《中华人民共和国密码法》的要 求,密码组成必须包含大小写字母和特殊符号,长度:8<sup>~</sup>15位), 身份核验后,需绑定手机号,输入手机号和验证码后,即可登录

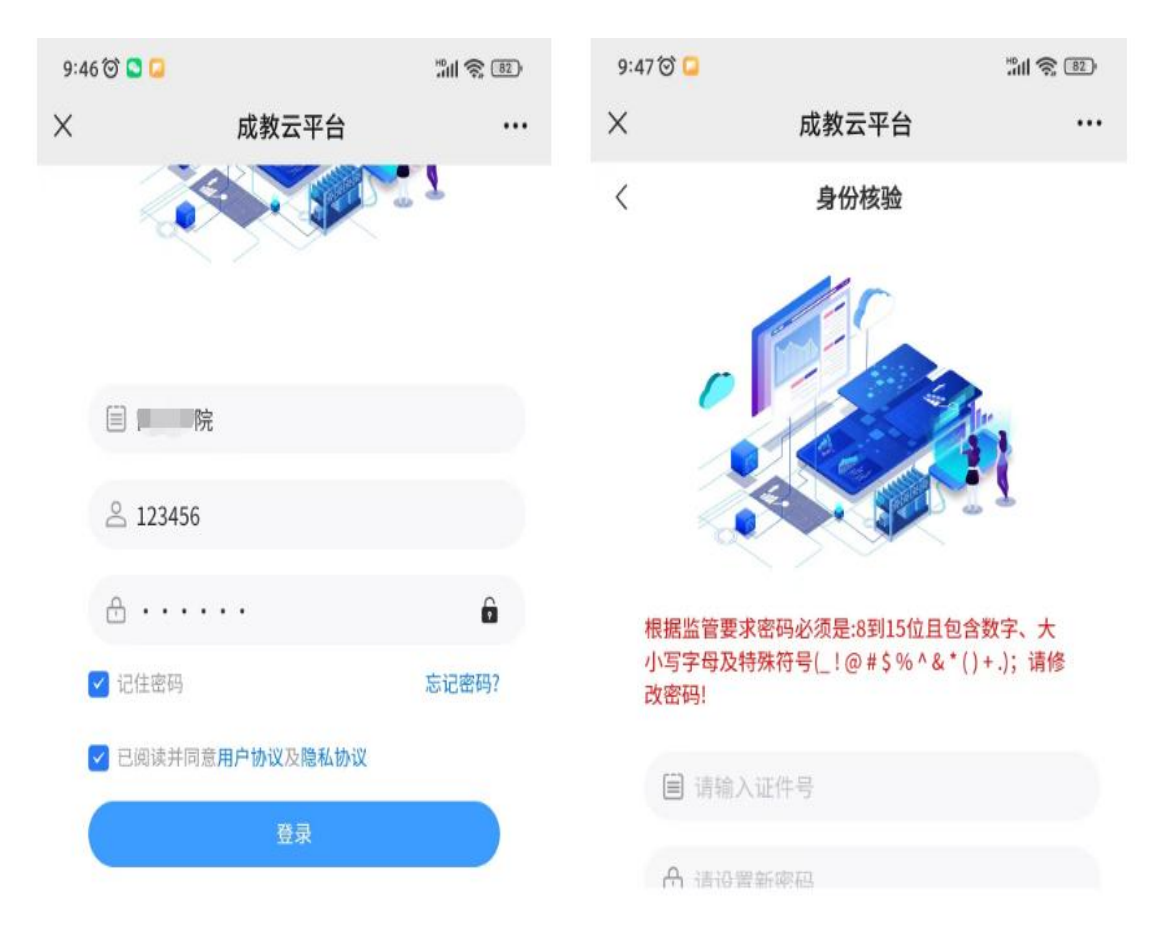

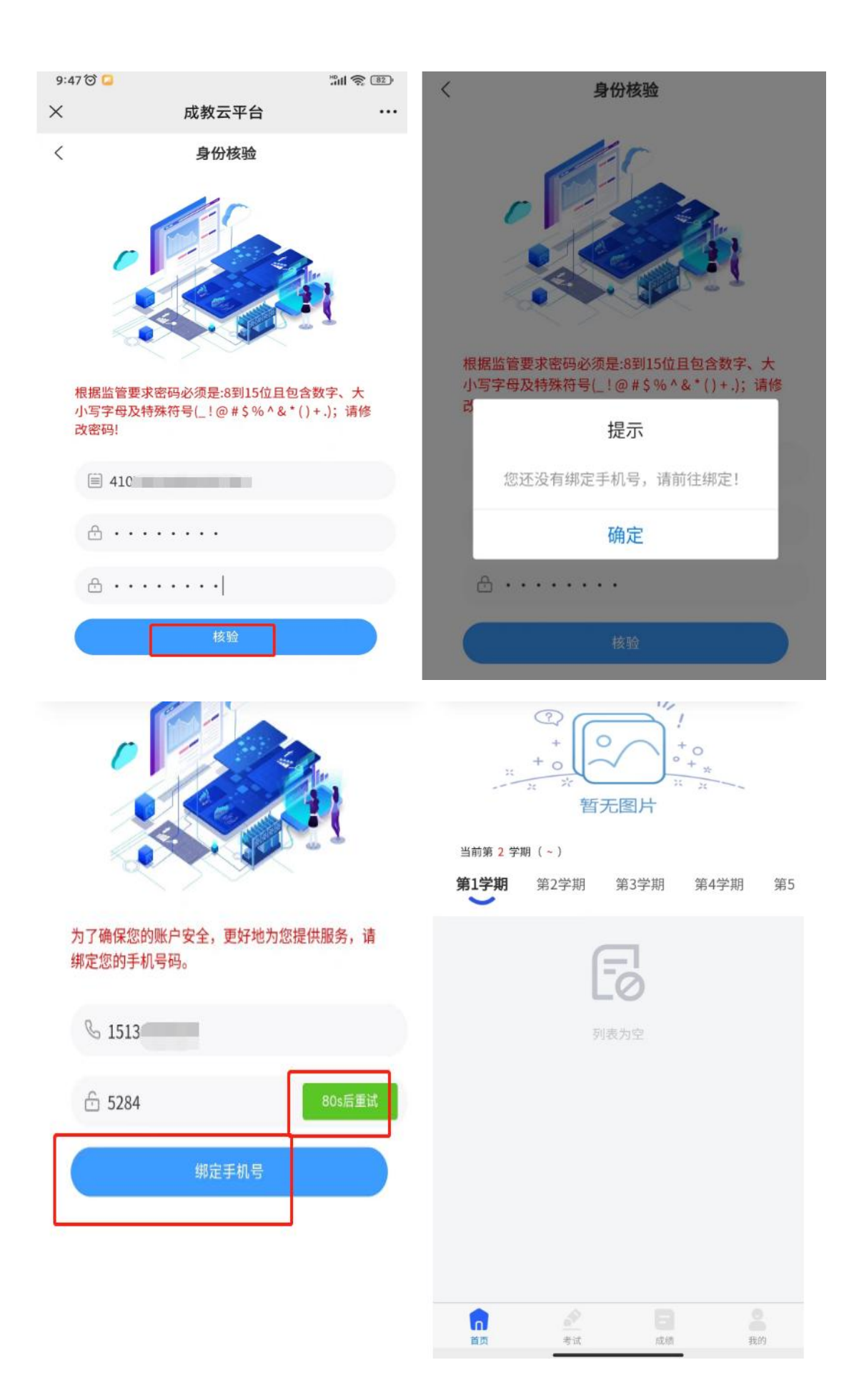

#### 2.2 重置密码

如忘记密码,可点击下方的"忘记密码",输入身份信息后,点"重 置密码",系统会验证您绑定的手机号,然后修改新密码即可

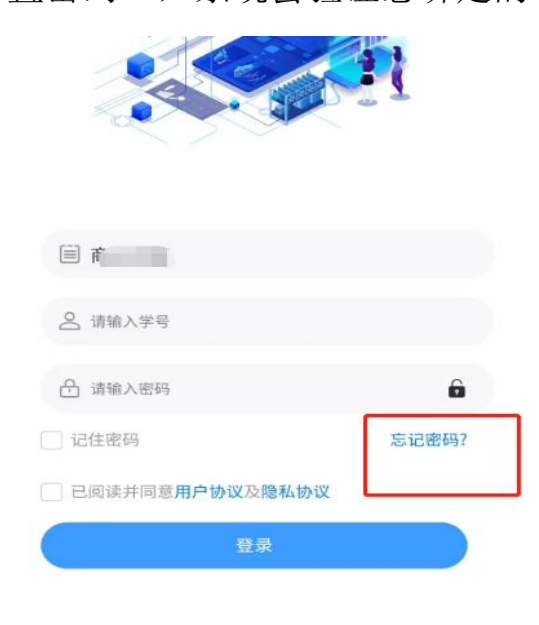

|         | FI     |     |   |
|---------|--------|-----|---|
|         |        |     |   |
|         |        |     |   |
| □ 请输入学号 | 7      |     |   |
| 8 请输入姓名 | r<br>1 |     |   |
|         | 号      |     |   |
| 🕑 请输入验证 | E码     | 3 6 | 4 |
|         | 軍営     |     |   |

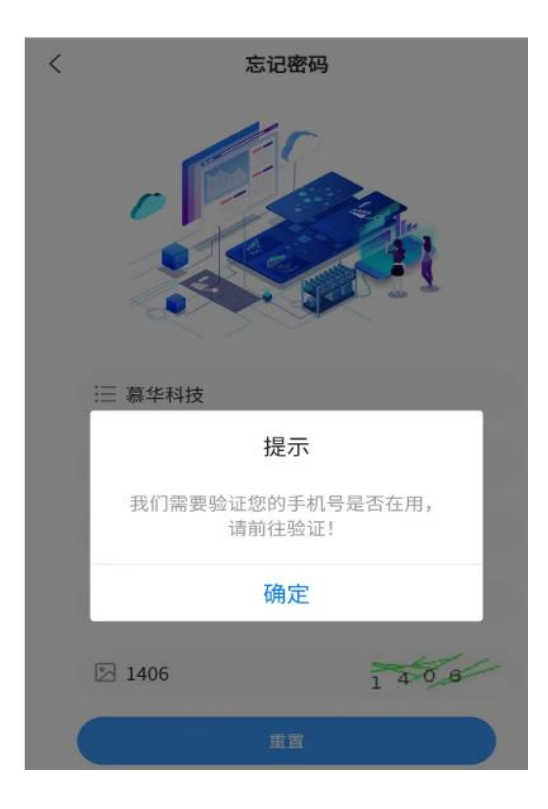

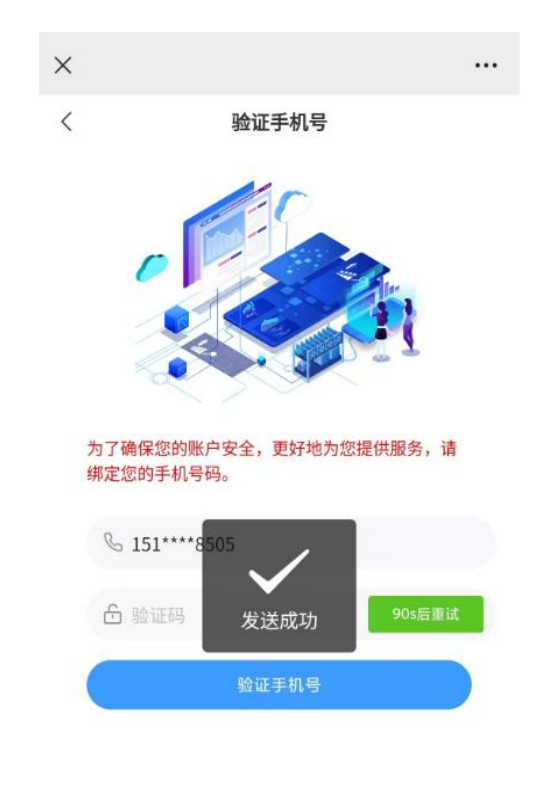

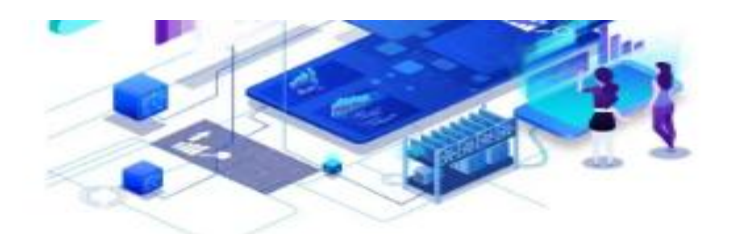

#### 根据《中华人民共和国密码法》的要求,密码组成 必须包含:大小写字母、特殊符号和数字,长度: 8~15位

| 合 请输入密码  | ô |
|----------|---|
| 请再次输入新密码 | ô |
| 重置       |   |

#### 3.课程学习

点击对应学期的课程,进入学习

### 3.1 在线学习(视频学习)

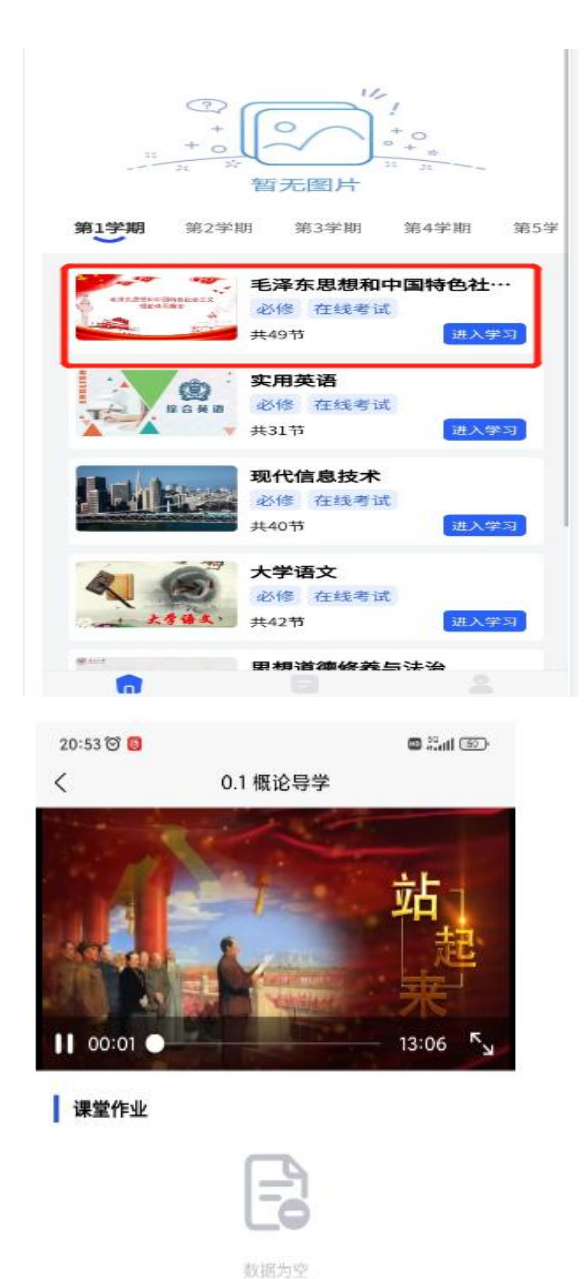

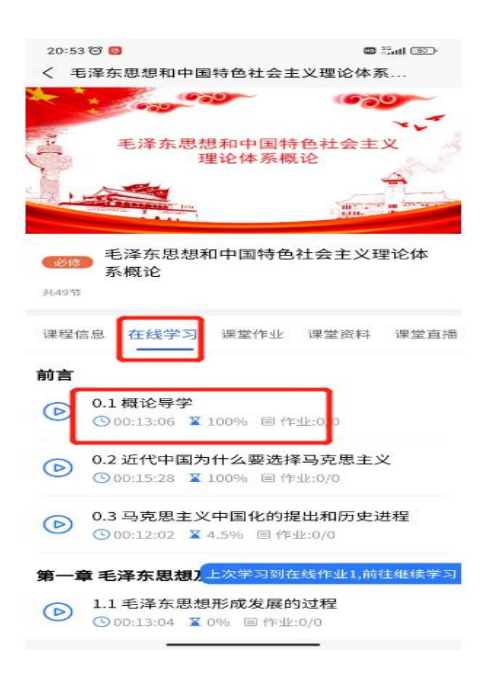

#### 3.2 课堂作业

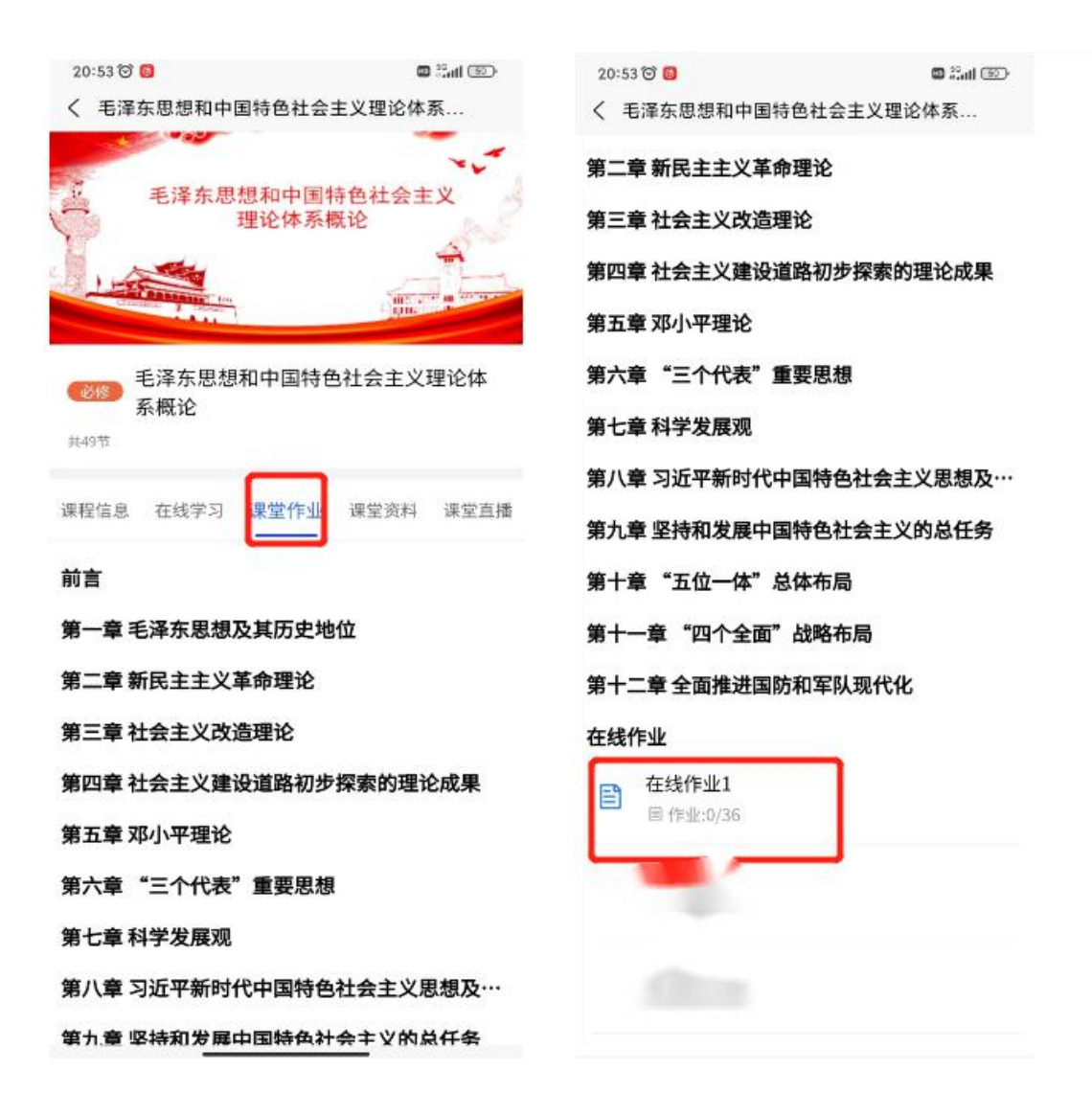

| 20:53 🐨 圆                    | 🗃 Xali 🌚        | 20:54 🗑 🚳 🕮 🖏 til 🖅                                                    |
|------------------------------|-----------------|------------------------------------------------------------------------|
| く 在线作业                       |                 | く 在线作业                                                                 |
| 1.单选题                        |                 | 马克思主义具有鲜明的( )品格,不仅致力于科学(<br>); 而且致力于积极( )。                             |
| ()是我国根本政治制度。                 |                 | ○ A、,实践'改变世界' '解释世界'                                                   |
| A、政治协商会议                     |                 | ○ B、,实践'解释世界''改变世界'                                                    |
| ○ B、民主集中制                    |                 | ○ C、,真理'改变世界''解释世界'                                                    |
| ○ C、社会主义                     |                 | ○ D、.理论'解释世界''改变世界'                                                    |
| O、人民代表大会制度                   |                 | 35.单选题                                                                 |
| 2.单选题                        |                 | 马克思主义自诞生以来就始终"占据着()的制高                                                 |
| 掌握意识形态工作领导权,要旗帜鲜明<br>位。      | <b>『坚持()指导地</b> | 点"。历史和现实反复证明,马克思主义只有()才能<br>在中国大地上闪耀真理光芒,也只有实现()才能救中<br>国,发展中国,发展社会主义。 |
| ○ A、科学发展观                    |                 | ○ A、,理论中国化中国化                                                          |
| ○ B、毛泽东思想                    |                 | ○ B、,实践世界化世界化                                                          |
| ○ C、邓小平理论                    |                 | ○ C、.真理和道义中国化中国化                                                       |
| ○ D、马克思主义                    |                 | ○ D、. 道义中国化中国化                                                         |
| 3.单选题                        |                 | 36.单选题                                                                 |
| 社会主义核心价值观涉及()三个层面            | 面的价值要求。         | 马克思主义诞生的标志是                                                            |
| ○ A、国家、社会、公民                 |                 | ○ A、《反杜林论》出版                                                           |
| ○ B、国家、学校、公民                 |                 | ○ B、,《资本论》出版                                                           |
| ○ C、国家、社会、个人                 |                 | ○ C、,《共产党宣言》发表                                                         |
| ○ D、国家、学校、个人                 |                 | ○ D、.《马克思恩格斯选集》出版                                                      |
| 4.单选题                        |                 | 1187日                                                                  |
| 建设教育强国是中国民族伟大复兴的工<br>放在优先位置。 | 程,必须把()         | 提交作业                                                                   |
| ○ A、价值体系                     |                 |                                                                        |

#### 3.3 课堂资料

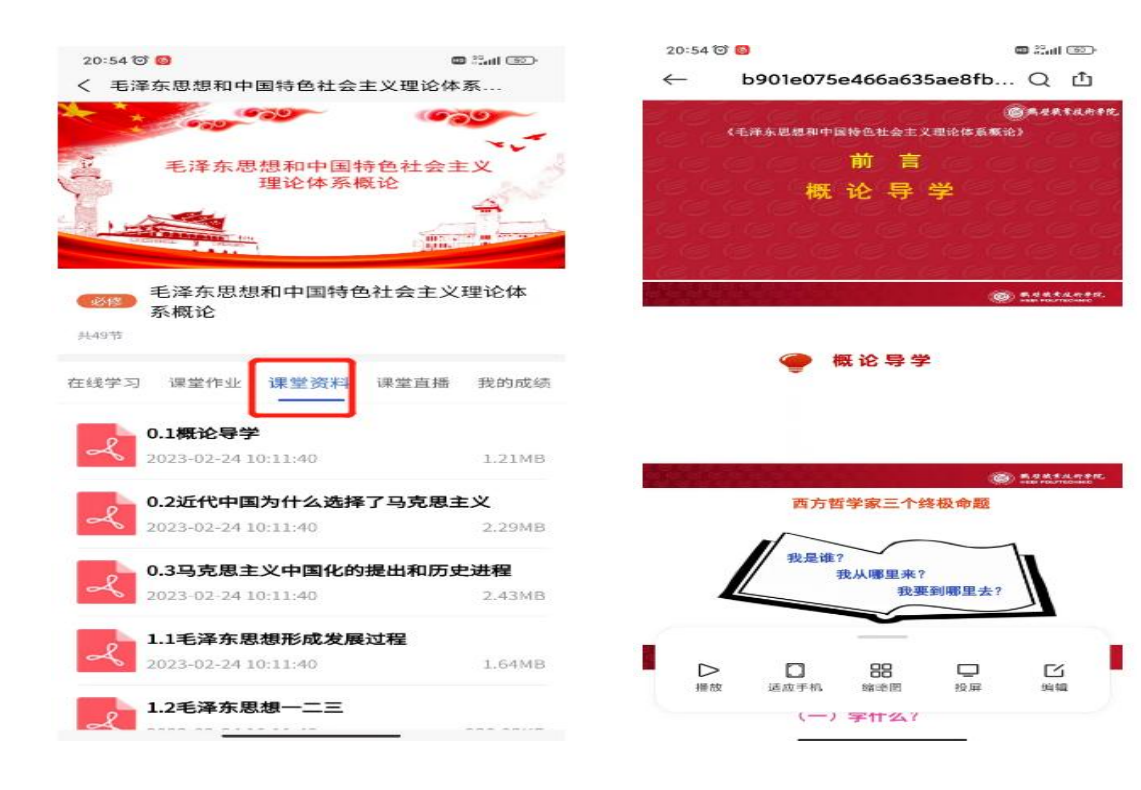

### 3.4 我的成绩和课堂问答

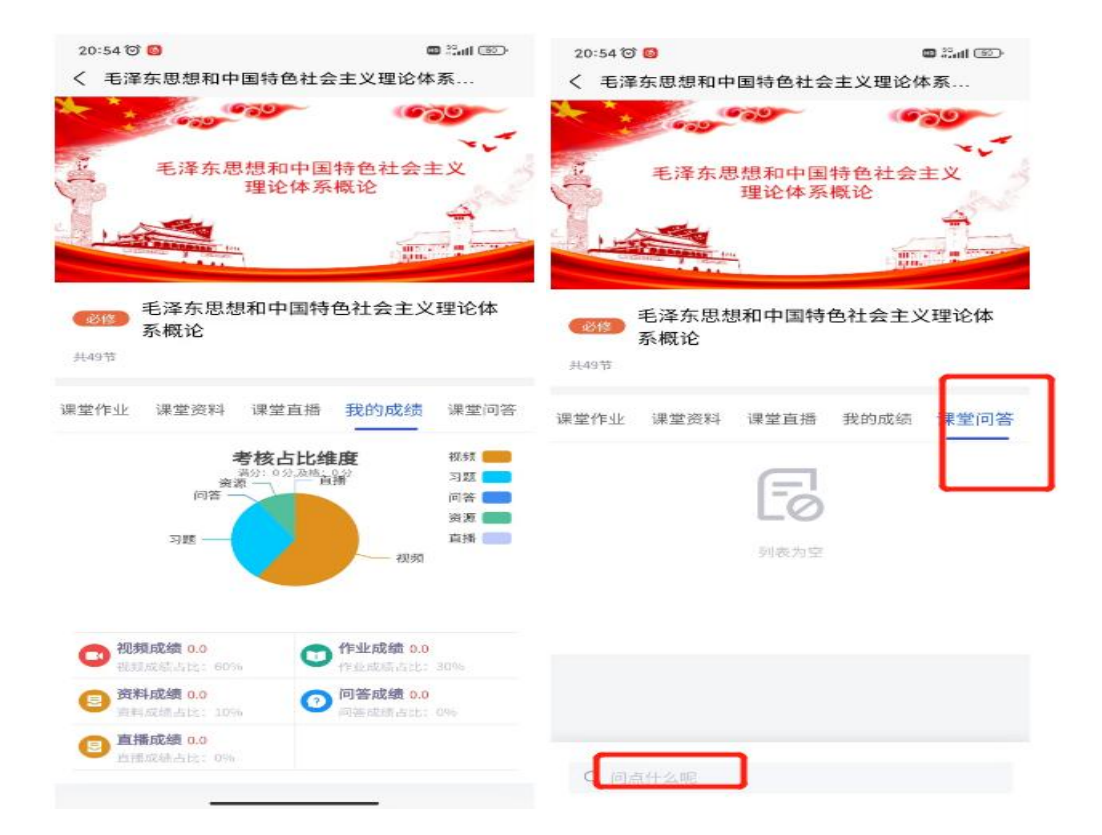

#### 4.成绩

4.1 点击"成绩",可查看在线成绩和总评成绩

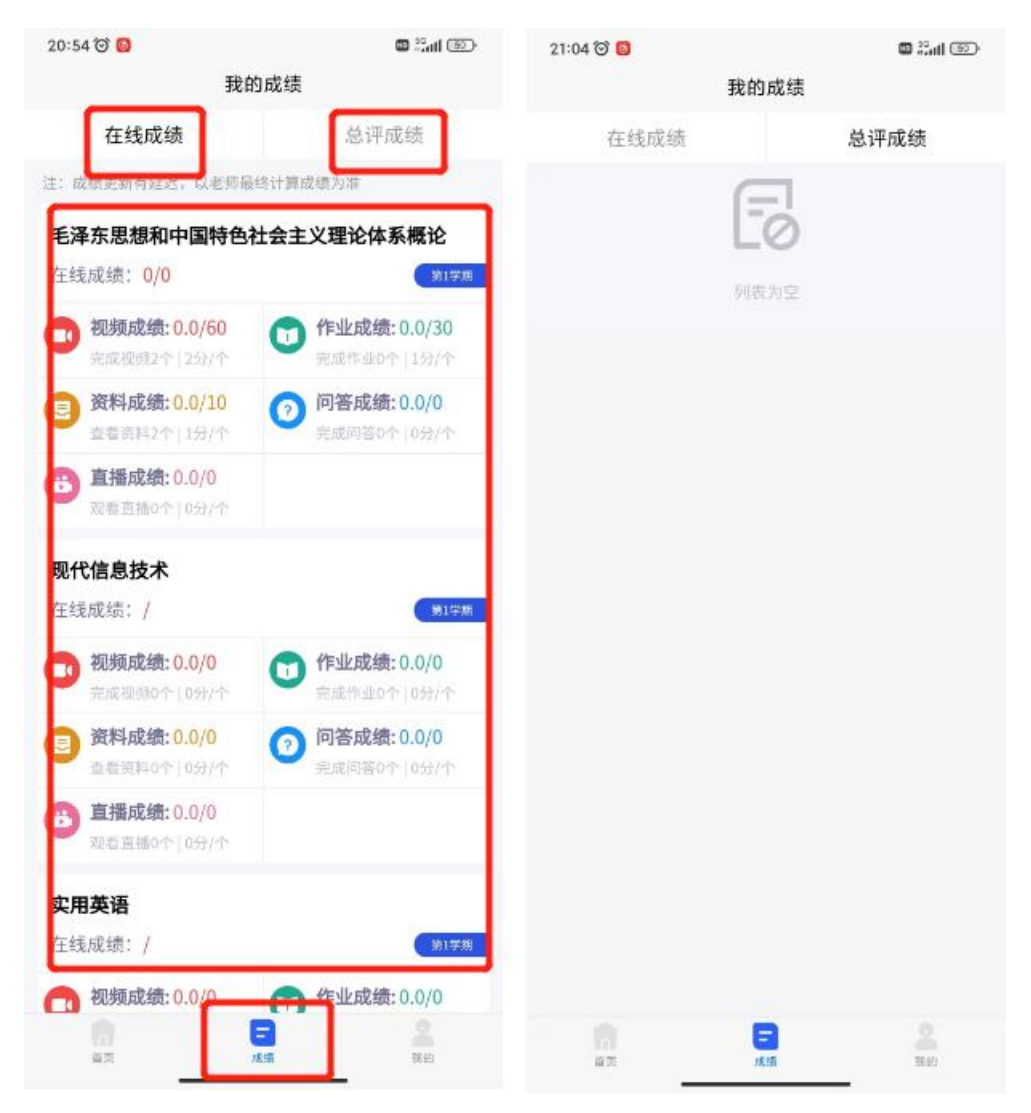

#### 5.考试

点击首页里的"考试",在规定时间内进行考试即可。

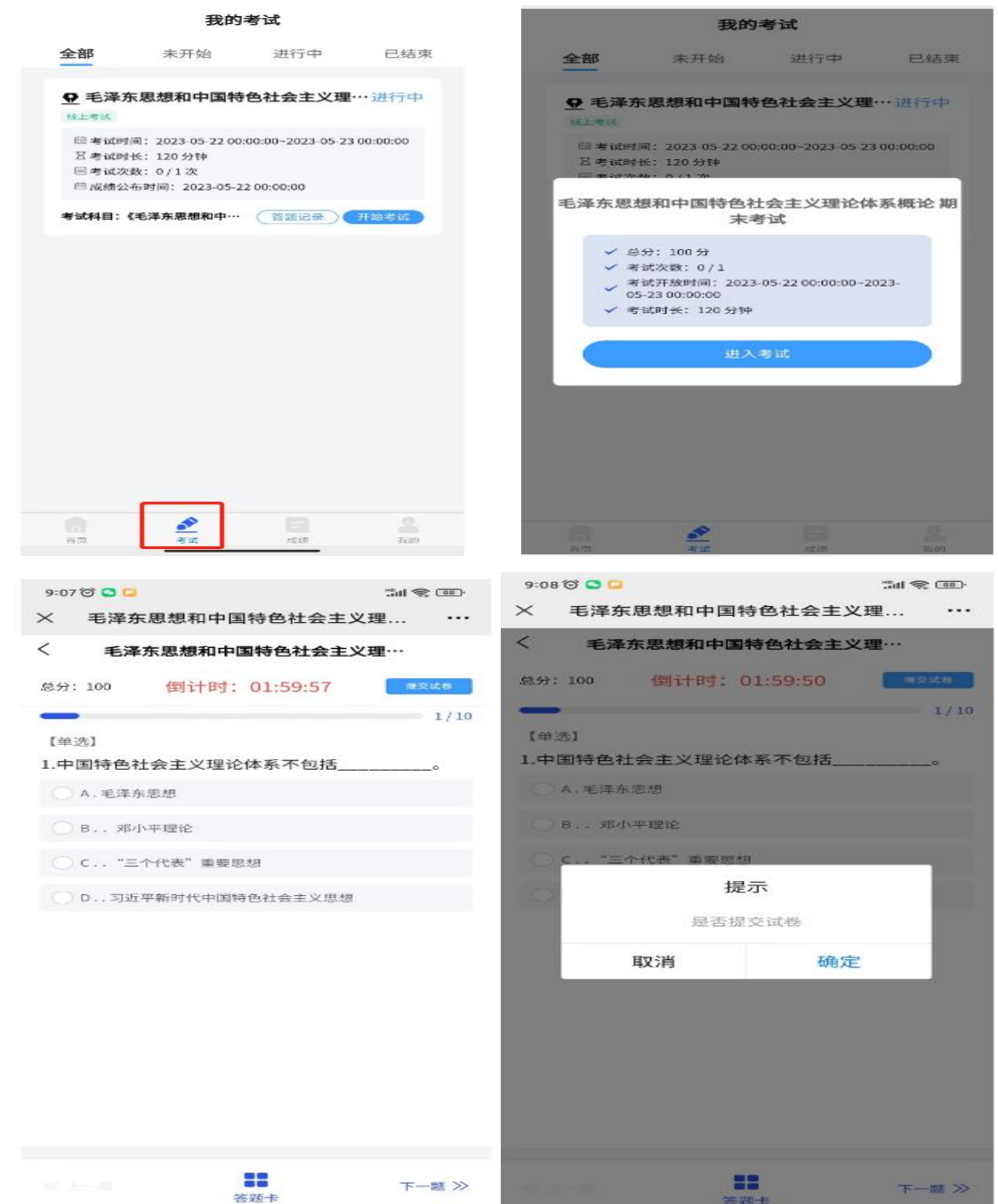